## frumi מדריך זה נכתב ע״י

. בסיום האיחוי יש ללחוץ על ייסגוריי, ייקובאיי ו-יייציאהיי

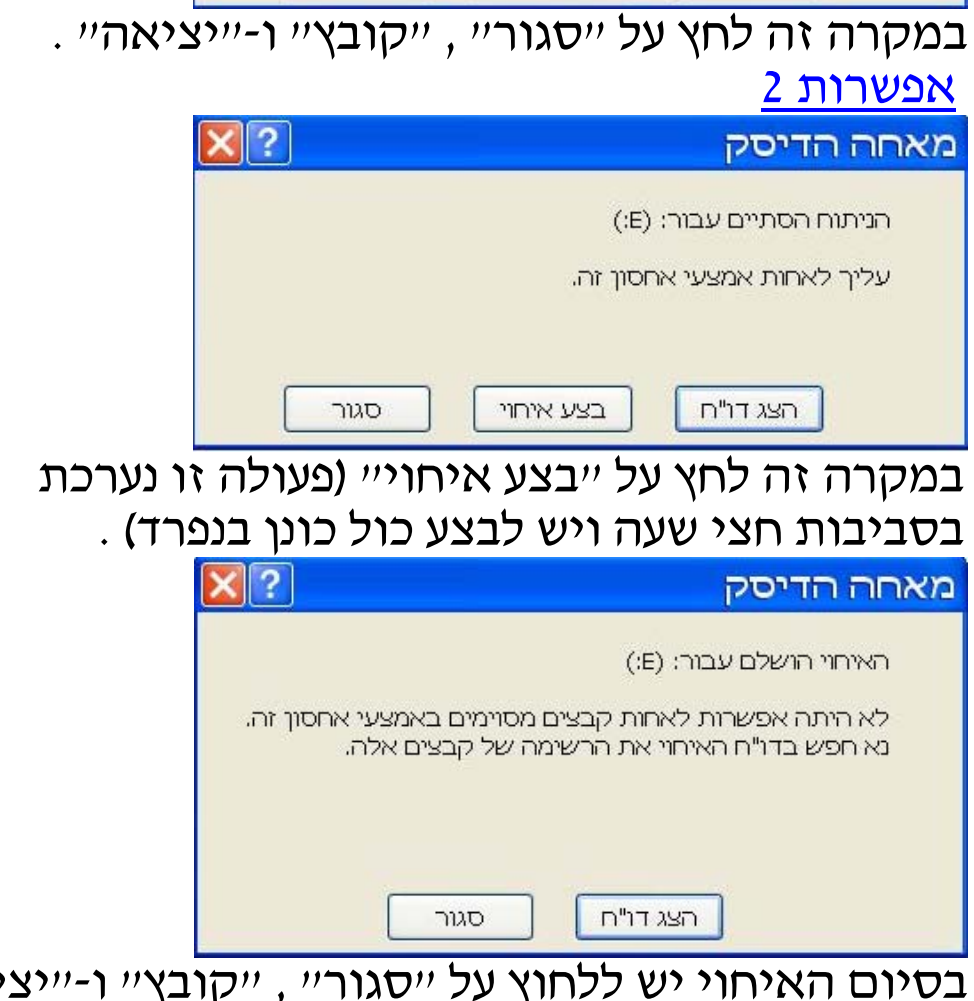

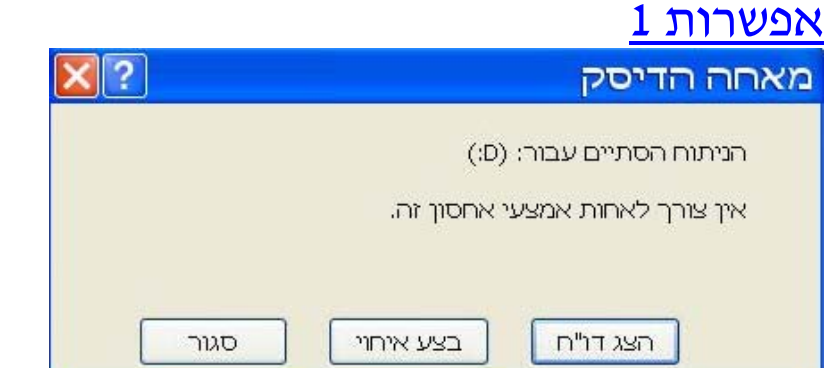

- : ייבצע ניתוחיי ולחץ אל ייבצע ניתוחיי (6
- . יימאחה דיסקיי **(**5

- . *ייכלי* מערכתיי (4
- . ייעזריםיי (3
- . ייכול התוכניותיי (2

איחוי דיסק

- . ייהתחליי (1